Option 1: You can sign up supporters. Watch corresponding video on this.

OR

#### Option 2: Supporters can sign themselves up. You can send supporters the

link to your organization's Giving Day profile. They can click the "Fundraise" button

on that page to sign themselves up and create their login information.

# Option 2: Steps for Supporters to Sign The

You can send the link to your Giving Day profile to your supporters in email communications, newsletters, social media, etc. They'll be able to sign themselves up as fundraisers. Here's how!

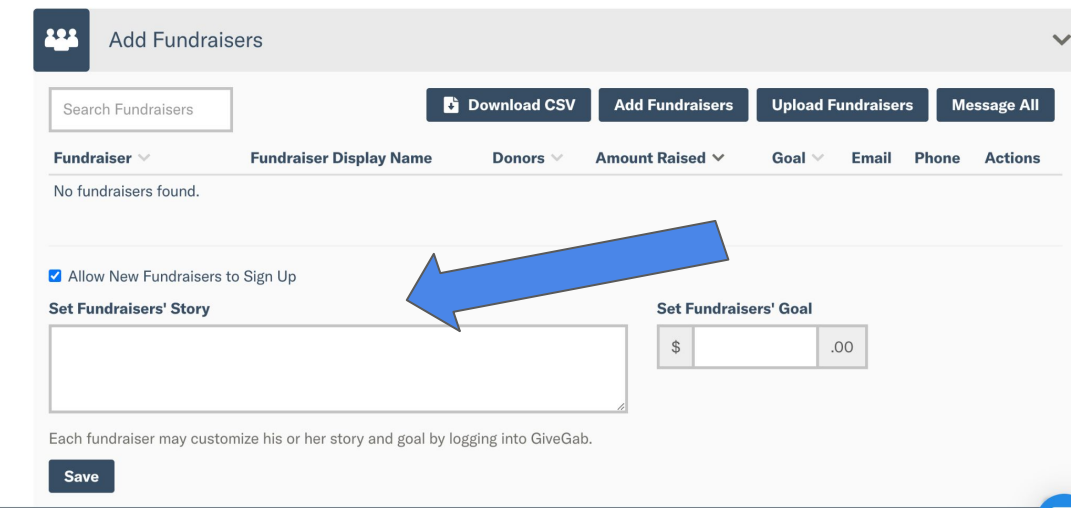

The "Allow New Fundraisers to Sign Up" under the "Add Fundraisers" tab will be pre-checked. By leaving this checked, a "Fundraise" button will appear on your profile, which is necessary for this option.

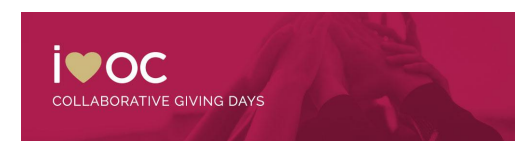

### Option 2: Steps for Supporters to Sign The

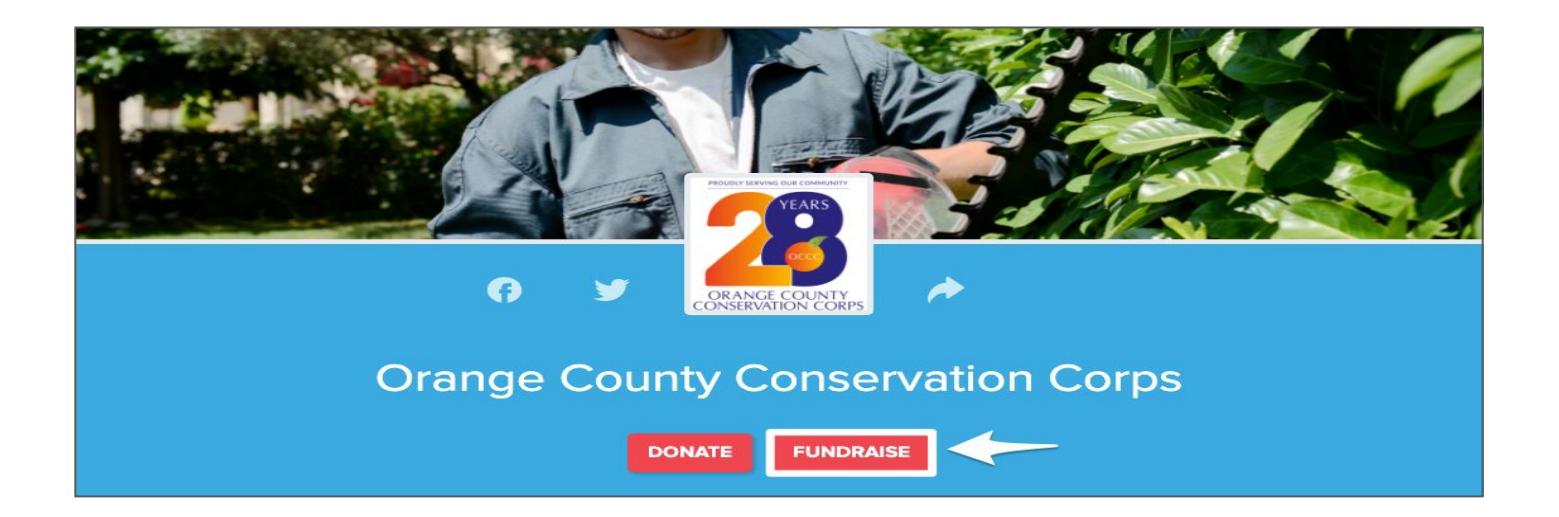

Here's what that Fundraise button looks like! Supporters can click there to sign themselves up as a Fundraiser.

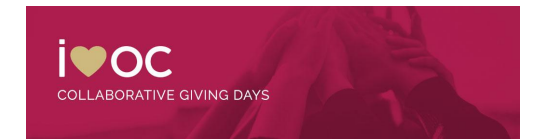

# Option 2: Steps for Supporters to Sign The

When they click on "Fundraise", this pop-up appears.

The individual will need to enter their:

- First and Last Name
- Email
- Create a Password

If they are a returning user, you may be prompted to sign in and then click the "Fundraise" button on the profile.

| First Name                                                 | Last Name                                                      |
|------------------------------------------------------------|----------------------------------------------------------------|
|                                                            |                                                                |
| Campaign Name (optiona                                     | 1)                                                             |
| If you'd like your fundrais<br>than your first and last na | er page name to be something other<br>ame, enter that here.    |
| Email                                                      |                                                                |
|                                                            |                                                                |
| Password                                                   |                                                                |
| New passwords must be 8<br>number and a special cha        | 3 characters and include a letter, a racter (e.g. !,?, or \$). |
| Forgot your Password?                                      |                                                                |
| CANCEL                                                     | SUBMIT                                                         |
|                                                            | Lin                                                            |

ORATIVE GIVING DAYS

### **Option 2: Steps for Supporters to Sign Th**

**For New Users**: Once they click "Submit" on that pop-up, they'll be sent an email with login information. They can then follow the instructions in the email, login, and manage their fundraiser. They have their fundraiser page link here at the top of this page . It will also be accessible to them in their Peer-to-Peer Dashboard.

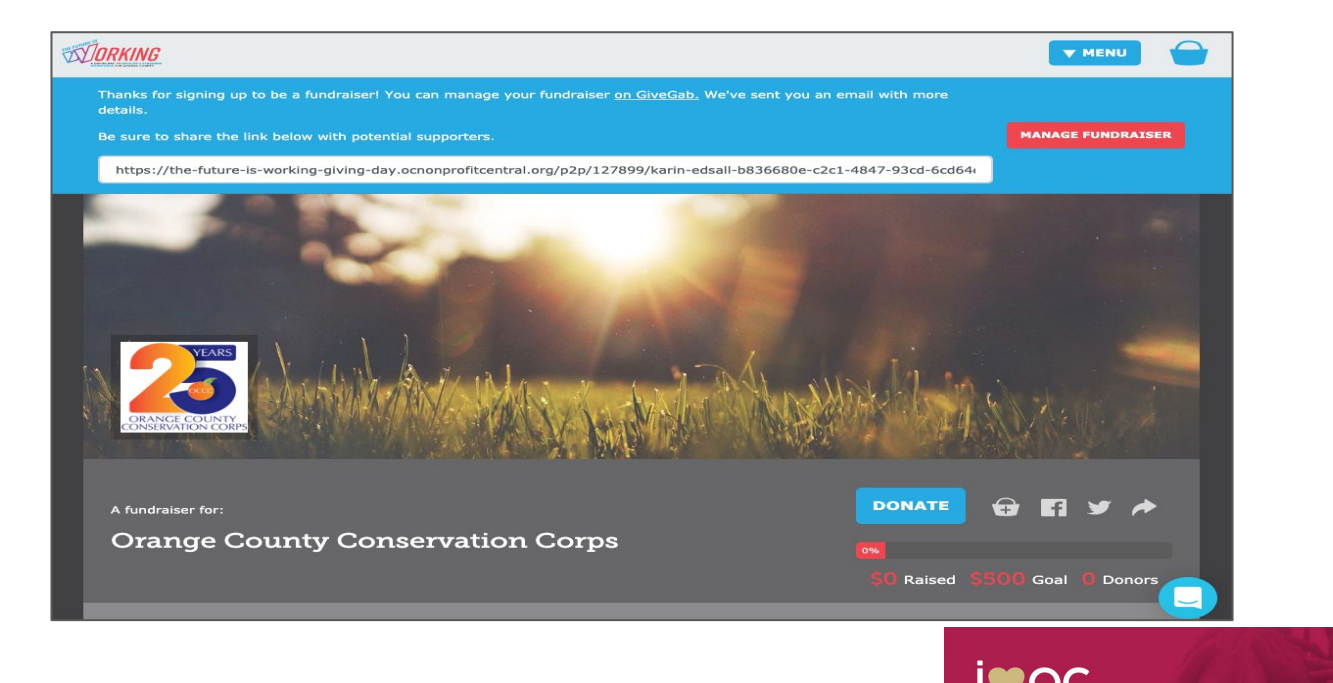

COLLABORATIVE GIVING DAYS